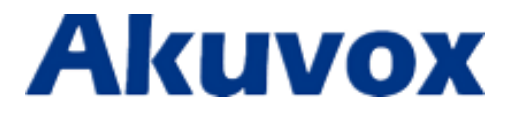

# Краткое руководство пользователя

# IP-телефон Akuvox SP-R53 и SP-R53P(PoE)

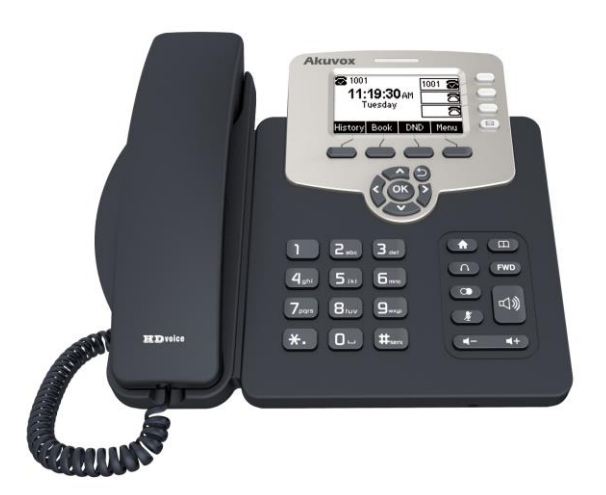

## 1. Общая информация о продукте

Спасибо за выбор продукции Akuvox, мы уверены, что она прослужит вам долго и принесет только положительные эмоции от использования.

Akuvox SP-R53 (без РоЕ) и SP-R53P (РоЕ) являются 3-х линейными IP-телефонами с поддержкой стандарта HD Voice, SIP и полнодуплексной громкой связью. Данные телефоны могут использоваться как вместе с IP-ATC учреждения, так и быть подключены непосредственно к SIP-операторам через интернет. IP-телефоны Akuvox полностью совместимы с наиболее популярными ATC-платформами Asterisk и BroadSoft. Все управление и настройки данного телефона осуществляются через web-интерфейс.

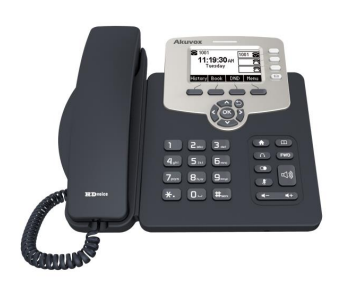

### МЕРЫ ПРЕДОСТОРОЖНОСТИ

внимание! Данный IP-телефон предназначен только для использования в помещениях. IP-телефон Akuvox не предназначен для подключения к аналоговой линии ТФОП.

- Внимательно прочтите настоящую краткую инструкцию перед началом эксплуатации;
- Не используйте источники питания, несертифицированные производителем;
- Не допускайте падений, ударов, воздействия животных, попадания влаги и жидкостей на поверхность телефона, а также посторонних предметов внутрь корпуса телефона. Не помещайте тяжелые предметы на телефон;
- Не располагайте телефон в непосредственной близости от источников постоянного испарения жидкостей или в местах образования конденсата, источников тепла, жесткого инфракрасного или электромагнитного излучения;
- Для очистки поверхности телефона и клавиш используйте чистую, мягкую немного увлажненную ткань или специальные чистящие салфетки для компьютерной техники. Не используйте для очистки телефона едкие вещества и растворители;
- Для сохранения гарантии следуйте условиям, изложенным в гарантийном талоне;
- Не пытайтесь применить силу при соединении кабелей, разъемов, съемных конструктивных элементов с телефоном или его внешними модулями. Все разъемные и клипсовые элементы могут быть соединены единственно возможным способом и в единственно возможном положении;
- Не пытайтесь применить силу при соединении кабелей, разъемов, съемных конструктивных элементов с телефоном или его внешними модулями. Все разъемные и клипсовые элементы могут быть соединены единственно возможным способом и в единственно возможном положении;
- Если ваш IP-телефон Akuvox неисправен, обратитесь в службу технической поддержки. Не пытайтесь самостоятельно открывать и ремонтировать телефон, производить аппаратные или программные модификации.

# 1.1. Органы управления и интерфейсы ІР-телефона

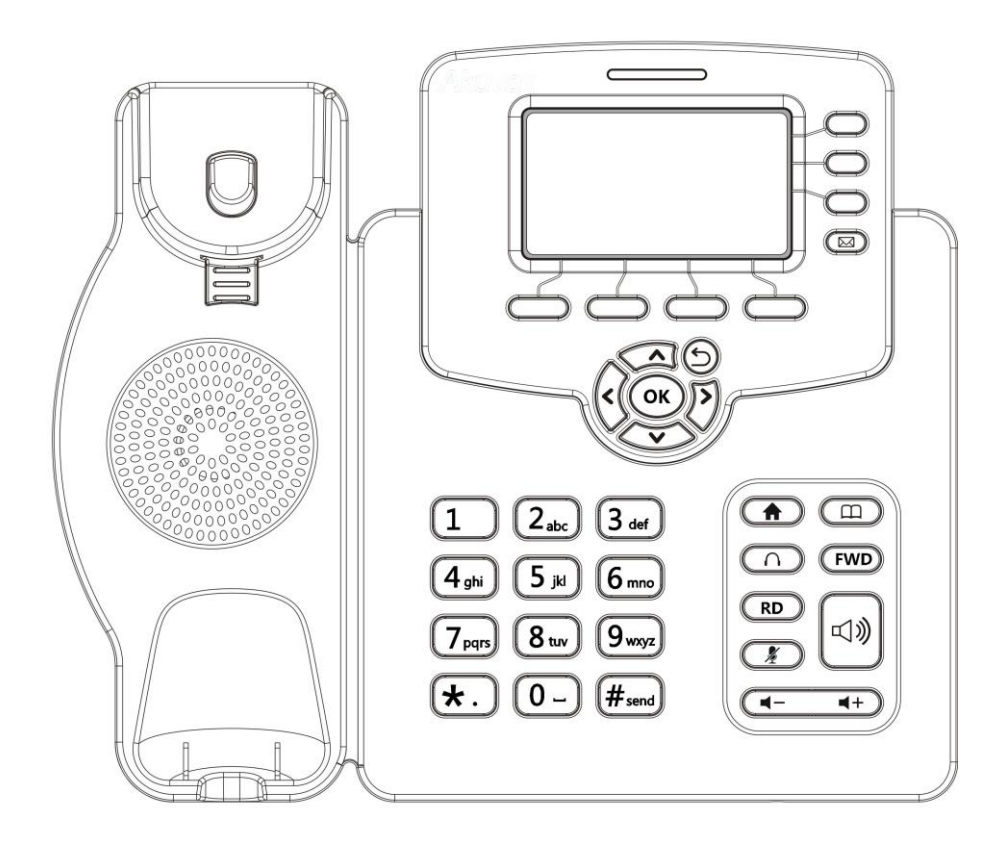

#### Описание назначения клавиш

| Вид клавиш | Название         | Описание функции                                       |
|------------|------------------|--------------------------------------------------------|
| Cok >      | Навигационные    | Помогут вам при выборе нужной функции в экранном       |
|            | клавиши          | меню телефона. Для выбора требуемой строки меню        |
|            |                  | нажмите стрелки «Вверх» / «Вниз» и «Влево» / «Вправо». |
|            |                  | Для выбора нажмите ОК.                                 |
|            | Программируемые  | Могут быть использованы для вызова таких функций как:  |
|            | клавиши 1/2/ 3/4 | История/Избранное/Перенабор/Возврат                    |
|            |                  | звонка/HotDesking/ XML-браузер/Не беспокоить           |
|            |                  | /Меню/Сообщения/Статус/Записная книга                  |
|            |                  | /Перенаправление вызова/Принятие вызова/Перехват       |
|            |                  | вызова на группу/Внутренний вызов/Быстрый набор и т.д. |

|                                                     | Клавиши       | Могут быть использованы для вызова таких функций как:  |
|-----------------------------------------------------|---------------|--------------------------------------------------------|
| 3                                                   | выбора линии  | История/Избранное/Перенабор/Возврат                    |
|                                                     | 1/2/3         | звонка/HotDesking/ XML-браузер/Не беспокоить           |
|                                                     |               | /Меню/Сообщения/Статус/Записная книга                  |
|                                                     |               | /Перенаправление вызова/Принятие вызова/Перехват       |
|                                                     |               | вызова на группу/Внутренний вызов/Быстрый набор и т.д. |
| (                                                   | Home          | Возврат к началу меню                                  |
| (m)                                                 | Телефонная    | Просмотр записей телефонной книги ІР-телефона /        |
|                                                     | книга         | черных списков/ удаленной телефонной книги АТС         |
| (n)                                                 | Гарнитура     | Для использования наушников и иной гарнитуры           |
| FWD                                                 | Переадресация | Перевод звонка на другого абонента                     |
|                                                     | вызова        |                                                        |
| ()                                                  | Redial /      | Просмотр списков: произведенных вызовов, упущенных     |
|                                                     | История       | вызовов, входящих вызовов                              |
|                                                     | вызовов       |                                                        |
| (M)                                                 | Откл.         | При нажатии данной клавиши будет отключен микрофон     |
|                                                     | Микрофона     | вашего телефона.                                       |
| (4- 4+)                                             | Громкость -/+ | Используйте клавиши "-" или "+" для                    |
|                                                     |               | уменьшения/увеличения громкости .                      |
| d»                                                  | Громкая связь | Переключение звука на динамик IP-телефона.             |
| 1 2.00 3.00                                         | Цифровая      | Используется для набора номера или ввода               |
| 4atri 51ki 6mm                                      | клавиатура    | дополнительных номеров и команд в режиме тонового      |
| Pars     Brov     Gunge       *•     D us     #send |               | донабора.                                              |
| _                                                   | Индикация     | Постоянно светящаяся — наличие соединения с            |
|                                                     | соединения    | SIP-аккаунтами, мигающая — входящий звонок.            |
| 9                                                   | Голосовые     | Просмотр и прослушивание голосовой почты               |
|                                                     | сообщения     |                                                        |

### > Задняя панель телефона

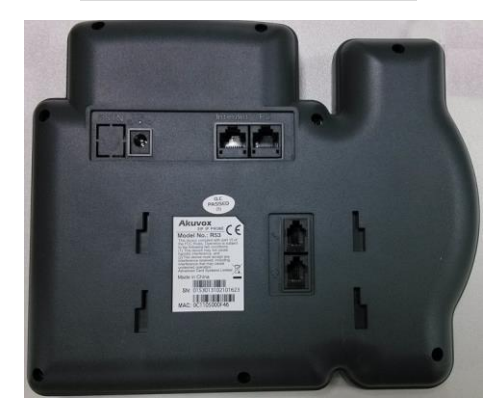

| Вид | Обозначение    | Назначение                                                                  |
|-----|----------------|-----------------------------------------------------------------------------|
| •   | Power (DC)     | Питание: +5В, 1А                                                            |
|     | Internet (LAN) | Подключение к локальной сети 10/100                                         |
|     | PC             | Порт для подключения к ПК локальной сети<br>10/100М через IP-телефон Akuvox |
|     | Handset        | Тип порта: разъем RJ-9 для подключения трубки IP-телефон                    |
|     | Headset        | Тип порта: разъем RJ-9 для подключения телефонной гарнитуры (наушников).    |

# 1.2. Информационные иконки графического меню экрана

| Register success      | 8         | Удачное подключение к SIP-аккаунту   |
|-----------------------|-----------|--------------------------------------|
| Register failure      | 8         | Неудачное подключение к SIP-аккаунту |
| Registering           | 2         | Идет подключение к SIP-аккаунту      |
| Deactivated account   | 8         | Деактивированный аккаунт             |
| Auto answer           |           | Автоответ на вызов                   |
| No disturb            | 0         | Не беспокоить                        |
| Always Forward        | č         | Всегда переадресовывать вызов        |
| Network disconnection | 8         | Нет соединения с локальной сетью     |
| Ring off              | u(x       | Звук звонка выключен                 |
| Headset mode          | Ω         | Активирован режим гарнитуры          |
| New voice message     | <b>00</b> | Имеется новое голосовое сообщение    |
| New text message      |           | Имеется новое текстовое сообщение    |
| Missed calls          | Ke        | Имеются пропущенные вызовы           |

## 2. Первичная установка ІР-телефона

### 2.1. Комплект поставки

При покупке комплект поставки должен соответствовать следующему перечню:

| Название                                | Количество |
|-----------------------------------------|------------|
| SIP IP-телефон Akuvox                   | 1          |
| Трубка                                  | 1          |
| Кабель трубки с разъемами RJ-9          | 1          |
| Адаптер питания (может не поставляться) | 1          |
| Кабель RJ-45 (для подключения LAN)      | 1          |
| Подставка                               | 1          |
| Краткое руководство пользователя        | 1          |

## 2.2. Схема подключения ІР-телефона

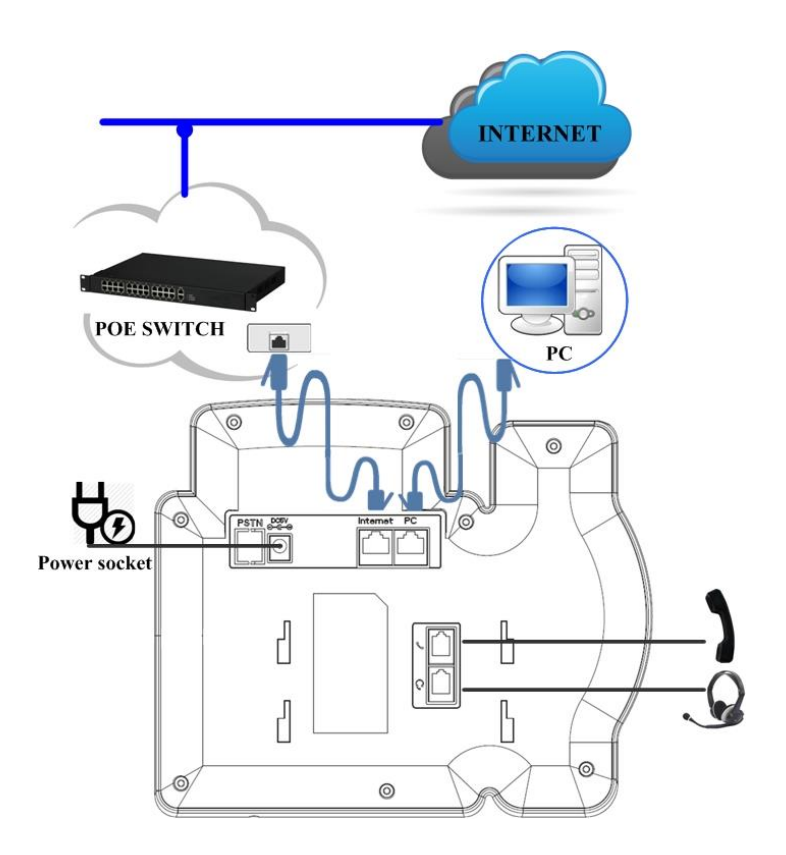

IP-телефон Akuvox имеет встроенный 2-х портовый коммутатор (а также, может работать в режиме маршрутизатора) для подключения через него ПК и другой периферии без потери свободного Ethernet порта на головном коммутаторе учреждения или доступной вам Ethernet розетки.

#### 2.3. Порядок подключения

Шаг 1 — Подключите питание используя прилагающийся блок питания или подключив кабель локальной сети с РоЕ питанием к порту «Internet».

На экране отобразится надпись "Initializing, Please Wait…"

Шаг 2 – Включение в локальную сеть или сеть интернет

Используя Ethernet кабель RJ-45, подключите порт телефона «Internet» к свободному порту коммутатора или в доступную настенную Ethernet-розетку.

Шаг 3 – Подключение ПК

Используя Ethernet кабель RJ-45, подключите порт телефона с маркировкой «PC» к Ethernet порту вашего ПК или ноутбука.

Шаг 4 – Сконфигурируйте ваш телефон Akuvox

Запустите на вашем ПК браузер и введите в адресную строку IP-адрес телефона.

Для того чтобы узнать адрес телефона, полученный от маршрутизатора нажмите кнопку «ОК». В результате на ЖК-экране отобразится нужная вам информация.

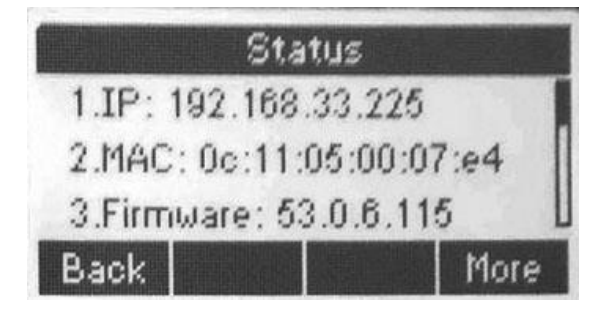

В результате вы будете перенаправлены в web-интерфейс управления телефона.

Введите логин и пароль для перехода к настройкам телефона. Логин и пароль по умолчанию admin/admin.

Подробнее смотрите в разделе Web-интерфейс данного Краткого руководства.

### 3. Основные функции

#### 3.1. Совершение звонка

С помощью клавиш выбора линии выберите нужную (если у вас в телефоне введено более 1 зарегистрированного SIP-аккаунта).

1. Введите требуемый вам номер и нажмите клавишу #, произойдет соединение.

2. Нажмите клавишу История вызовов (клавиша Redial), используя навигационные клавиши (стрелки: <> / ∑) выберите нужную вам запись в списках Пропущенные/Входящие/Исходящие вызовы и просто поднимите трубку или нажмите кнопку под надписью Dial на ЖК-экране.

3. Для повторного набора последнего номера нажмите кнопку Redial дважды.

 Вы также можете назначить номера абонентов на программируемые клавиши и использовать их для быстрого набора.

#### 3.2. Ответ на вызов

1. Для ответа на звонок поднимите трубку или нажмите на клавишу громкой связи 🄀

или кнопку использования гарнитуры 🎧

 Если звонок поступил во время разговора по другой линии, нажмите на клавишу под надписью Answer на ЖК-экране. В результате, вы ответите на звонок, а текущий разговор будет переведен в режим удержания (hold).

#### 3.3. Отключение микрофона

Нажмите клавишу Mute Для отключения микрофона телефона Akuvox. Ваш собеседник не будет слышать звук с вашей стороны, но вы сможете его слышать. Для включения микрофона нажмите клавишу повторно.

#### 3.4. Удержание и возобновление вызова

1. Для удержания звонка, нажмите кнопку под надписью Hold на ЖК-экране во время активного соединения.

2. Для продолжения звонка нажмите Resume.

3. Если у вас более чем один активный вызов, используйте навигационные стрелки для выбора нужного разговора, затем нажмите кнопку resume.

#### 3.5. Переадресация вызова

Вы можете использовать два типа переадресации: <u>статический</u>, когда все звонки будут переводиться на какой-то предзаданный номер и <u>динамический</u>, когда вызов будет переведен на номер, который вы введете в течение звонка.

Для настройки зайдите в раздел: Menu ightarrow Features ightarrow Call Forward

#### Доступные условия переадресации:

- Безусловная переадресация: все звонки будут безусловно переведены на ранее заданный номер.
- Переадресация если занято: если ваш номер занят, все звонки будут безусловно переведены на ранее заданный номер.
- Переадресация в случае отсутствия ответа: если ваш номер не отвечает, все звонки будут безусловно переведены на ранее заданный номер.

### 3.6. Перевод вызова

Вы можете использовать два вида перевода звонка на другого абонента :

- Слепой перевод: безусловный перевод на другого абонента без разговора со звонящим. В результате вы не будете знать дошел ли вызов.
- Перевод с общением: перевод на другого абонента после разговора с позвонившим.

#### Слепой перевод вызова

1. Нажмите кнопку под надписью Trans на ЖК-экране во время разговора, чтобы перевести разговор на удержание, введите номер, на который вы хотите перевести звонок;

2. Нажмите клавишу FWD key или кнопку Trans и ваш вызов закончится. Звонящий будет соединен с назначенным вами новым абонентом, когда тот поднимет трубку;

3. После перевода телефон автоматически перейдет в режим ожидания;

**Примечание:** На ЖК-экране будет отображен статус «Hold» если вы пытаетесь перевести вызов на несуществующий номер.

#### Перевод вызова с общением

1. Нажмите кнопку под надписью Trans на ЖК-экране во время разговора, чтобы перевести разговор на удержание, введите номер, на который вы хотите перевести звонок;

2. Нажмите клавишу ОК или кнопку Dial для совершения вызова новому получателю звонка;

3. Начните разговор с новым получателем вызова, а потом нажмите еще раз Trans для завершения перевода.

### 3.7. Конференц-связь

С помощью телефона Akuvox Вы можете осуществлять 3-х стороннюю конференц-связь.

Создание конференции:

- 1. Создайте соединение с 1-м абонентом;
- 2. Нажмите кнопку под надписью New на ЖК-экране для создания 1-го разговора;
- 3. Нажмите клавишу под надписью Back для перевода 1-го разговора на удержание;
- 4. Введите номер 2-го абонента и нажмите клавишу ОК или кнопку Dial для начала вызова;
- 5. Нажмите клавишу Conference для начала 3-х сторонней конференции;

6. Нажмите кнопку Split для отделения двух линий и их независимого разговора от 3-его абонента; в результате 2 абонента будут разговаривать в режиме удержания вызова (Hold);

7. Нажмите кнопку Resume для возобновления конференции для всех абонентов;

8. Для окончания конференции нажмите кнопку Cancel или клавишу возврата 💿.

## 4. WEB интерфейс

Большинство настроек IP-телефона Akuvox производится через его Web-интерефейс.

В настоящем кратком руководстве изложено описание настроек основных функций, обеспечивающих создание соединение с SIP-провайдером/SIP-сервером или вашей IP-ATC, позволяющих начать работу с телефоном.

- Нажмите клавишу ОК для того, чтобы узнать IP-адрес телефона.
- Вбейте IP-адрес в адресную строку браузера и перейдите на страницу ввода логина и пароля. Логин и пароль по умолчанию: admin/admin.

| Login                                          | Help<br>Login Pay |
|------------------------------------------------|-------------------|
| User Name Password Remember Username/Pass Logn | word              |
|                                                |                   |
|                                                |                   |
|                                                |                   |

## 4.1. Основная информация/ Status->Basic

| Status      |         |                    | Help                              |
|-------------|---------|--------------------|-----------------------------------|
|             | Pr      | oduct Information  | Note :                            |
| Model       |         | SP-R53             | Max length of characters for inpu |
| MAC Addre   | ss      | 0c110500035e       | box:                              |
| Firmware V  | /ersion | 53.0.6.105         | 255: Broadsoft Phonebook serve    |
| Hardware \  | Version | 53.0.5.0.16.0.0.0  | address                           |
|             |         |                    | 127: Remote Phonebook URL &       |
|             |         |                    | AUTOP Manual Update Server UF     |
|             | Ne      | twork Information  | 63: The rest of input boxes       |
| LAN Port T  | vpe     | DHCP Auto          |                                   |
| LAN Link St | tatus   | Connected          | warning :                         |
| LAN IP Add  | fress   | 192.168.35.21      |                                   |
| LAN Subne   | t Mask  | 255.255.255.0      | Field Description :               |
| LAN Gatew   | ay      | 192.168.35.1       |                                   |
| LAN DNS1    |         | 192.168.35.1       |                                   |
| LAN DNS2    |         |                    |                                   |
| Primary NT  | P       | 0.pool.ntp.org     |                                   |
| Secondary   | NTP     | 1.pool.ntp.org     |                                   |
|             | Ac      | count Information  |                                   |
| Account1    |         | 105@192.168.35.254 |                                   |
|             |         | Registered         |                                   |
| Account2    |         | None@None          |                                   |
|             |         | Disabled           |                                   |
| Account3    |         | None@None          |                                   |
|             |         | Disabled           |                                   |

Выберите в web-интерфейсе раздел Status->Basic Page как это показано ниже:

На данной странице вы можете увидеть все параметры подключения вашего ІР-телефона

| Раздел                 | Описание                                               |  |  |
|------------------------|--------------------------------------------------------|--|--|
| Информация о продукте  | Отображается системная информация об ІР-телефоне,      |  |  |
|                        | такая как модель, название, МАС-адрес, версия прошивки |  |  |
|                        | и версия аппаратной платформы.                         |  |  |
| Сетевая информация     | Отображается информация о типе сетевого подключения    |  |  |
|                        | такая как тип: DHCP/Static/PPPoE,                      |  |  |
|                        | Статус соединения, IP-адрес, маска подсети, шлюз       |  |  |
|                        | подключения, Первичный и вторичный DNS и               |  |  |
|                        | NTP-сервера.                                           |  |  |
| Информация об активных | Отображается информация об аккаунтах и статусе их      |  |  |
| аккаунтах              | использования (логин аккаунта, адрес сервера           |  |  |
|                        | регистрации, результат регистрации на сервере ).       |  |  |

# 4.2. Аккаунт -> основные настройки / Account->Basic

| tatus    | Account-Basic       |                    | Help                                    |
|----------|---------------------|--------------------|-----------------------------------------|
| ccount   |                     | SIP Account        | Netz                                    |
| Basic    | Status              | Registered         | Max length of characters for in         |
| Advansed | Account             | Account 1          | box:                                    |
| Auvanced | Account Active      | Enabled 🗸          | 255: Broadsoft Phonebook ser<br>address |
| letwork  | Display Label       | 105                | 127: Remote Phonebook URL               |
| hone     | Display Name        | 105                | AUTOP Manual Update Server              |
| none     | Register Name       | 105                | os: The rest of input boxes             |
| honeBook | User Name           | 105                | Warning :                               |
| lpgrade  | Password            | •••••              | Field Description :                     |
| a aunitu |                     |                    | Submit Shortcut                         |
| ecurity  |                     | SIP Server 1       | Submit Cancel                           |
|          | Server IP           | 192.168.35.254 Por | rt 5060                                 |
|          | Registration Period | 1800 (30-          | 0~65535s)                               |
|          |                     | SIP Server 2       |                                         |
|          | Server IP           | Por                | rt 5060                                 |
|          | Registration Period | 1800 (30           | <br>)~65535s)                           |
|          | Outb                | ound Proxy Server  |                                         |
|          | Enable Outbound     | Disabled           |                                         |
|          | Server IP           | Por                | rt 5060                                 |
|          | Backup Server IP    | Por                | rt 5060                                 |
|          |                     | Fransport Type     |                                         |
|          | Transport Type      | UDP V              |                                         |
|          |                     | NAT                |                                         |
|          | NAT                 | Disabled 🗸         |                                         |
|          | Stun Server Address | Por                | rt 3478                                 |
|          |                     |                    |                                         |

**Путь**: Web-интерфейс -> Account->Basic

В данном разделе пользователем вводятся все параметры подключения к SIP-серверу или IP-ATC, обеспечивающие соединение с другими абонентами. Ввод параметров учетных записей пользователей (аккаунтов) на SIP-сервере и адреса SIP-доменов (серверов) является необходимым условием для работы с телефоном Akuvox. Адреса SIP-серверов могут вводится в виде цифр IP-адреса или URL-имени домена.

| Раздел      | Описание                                                                          |  |  |
|-------------|-----------------------------------------------------------------------------------|--|--|
| SIP-аккаунт | Здесь вводятся настройки аккаунта пользователя. Перечень доступных                |  |  |
|             | аккаунтов вызывается нажатием на выпадающий список.                               |  |  |
|             | <ul> <li>Status: отображает результат регистрации аккаунта.</li> </ul>            |  |  |
|             | • Display Label: имя/число (номер) отображаемый на экране телефона                |  |  |
|             | <ul> <li>Display Name: имя абонента, отображаемое на экране телефона у</li> </ul> |  |  |
|             | принимающей звонок стороны                                                        |  |  |
|             | <ul> <li>Register Name: Установленное владельцем SIP-сервера или</li> </ul>       |  |  |

|                          | SIP-сервиса имя учетной записи для авторизации.                                    |  |  |
|--------------------------|------------------------------------------------------------------------------------|--|--|
|                          | • User Name: логин выданный абоненту SIP-провайдером для                           |  |  |
|                          | аутентификации.                                                                    |  |  |
|                          | <ul> <li>Password: пароль данного аккаунта</li> </ul>                              |  |  |
| SIP Сервер 1             | Здесь вводятся параметры первичного SIP-сервера/IP-АТС.                            |  |  |
|                          | <ul> <li>Server IP: адрес SIP-сервера (URL или IP-адрес)</li> </ul>                |  |  |
|                          | • Registration Period: Промежуток после которого телефон                           |  |  |
|                          | автоматически произведет повторную регистрацию аккаунта.                           |  |  |
| SIP Сервер 2             | Здесь вводятся параметры вторичного SIP-сервера/IP-АТС.                            |  |  |
|                          | Используется для дублирования и достижения дублируемого соединения.                |  |  |
|                          | Если по каким-то причинам регистрация на первичный SIP-сервер не                   |  |  |
|                          | удалась, IP-телефон автоматически перейдет к попытке регистрации на                |  |  |
|                          | дублирующий Secondary SIP-сервер.                                                  |  |  |
|                          | Примечание: поле параметра Secondary SIP-сервер может быть пустым,                 |  |  |
|                          | если ваш оператор не предоставляет такой услуги.                                   |  |  |
| Outbound Proxy Server    | Используется для сетей с Proxy-серверами.                                          |  |  |
|                          | Внешний proxy-cepвep (outbound proxy server) используется для перехвата            |  |  |
|                          | всех инициирующих SIP-соединение запросов от сторонних абонентов и                 |  |  |
|                          | транслирует их на заранее определенный SIP-сервер.                                 |  |  |
|                          | Примечание: если данная опция была использована, все SIP-запросы на                |  |  |
|                          | соединения от IP-телефона будут принудительно маршрутизированы на                  |  |  |
|                          | outbound proxy-сервер.                                                             |  |  |
| Transport Type           | Используется для задания типа используемого транспортного протокола                |  |  |
| (тип сетевого            | для SIP-потока.                                                                    |  |  |
| транспортного протокола) | <ul> <li>UDP: UDP является ненадежным, но очень эффективным</li> </ul>             |  |  |
|                          | транспортным протоколом.                                                           |  |  |
|                          | <ul> <li>ТСР: Более надежный, но и более требовательный к условиям сети</li> </ul> |  |  |
|                          | протокол и, как следствие менее эффективныи.                                       |  |  |
|                          | <ul> <li>ILS: защищенный и надежный транспортный протокол.</li> </ul>              |  |  |
|                          | <ul> <li>DNS-SRV: А DNS RR специфический протокол, применимый для</li> </ul>       |  |  |
| NAT                      | некоторых типов оборудования и сетевого окружения.                                 |  |  |
| NAI                      | Настроики NAI (Net Address Translator) — механизма трансляции сетевых              |  |  |
|                          | адресов.                                                                           |  |  |
|                          | • STON: Short for Simple Traversal для UDP через NATS – ОДНО ИЗ                    |  |  |
|                          | решении для изоавления от проолем с NAI.                                           |  |  |
|                          | Примечание: по умолчанию функция NAI выключена.                                    |  |  |

Более подробную инструкцию по настройке и полную информацию о телефонах Akuvox вы можете получить, посетив web-сайт: <u>www.akuvox-rus.ru</u>

#### Служба технической поддержки Akuvox:

Телефон: +7 495 134-3370 E-mail: <u>helpdesk@inprice.ru</u>

#### Сервисный центр Akuvox:

Москва, ул. Угрешская, д.2, стр. 11АБ, офис 100 (м. Кожуховская)

Телефон: (495) 995-30-55

График работы СЦ:

Понедельник, среда, пятница: 10.00 – 18.00

Вторник, четверг: 10.00 – 19.00

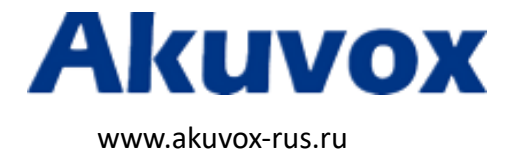